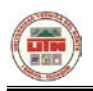

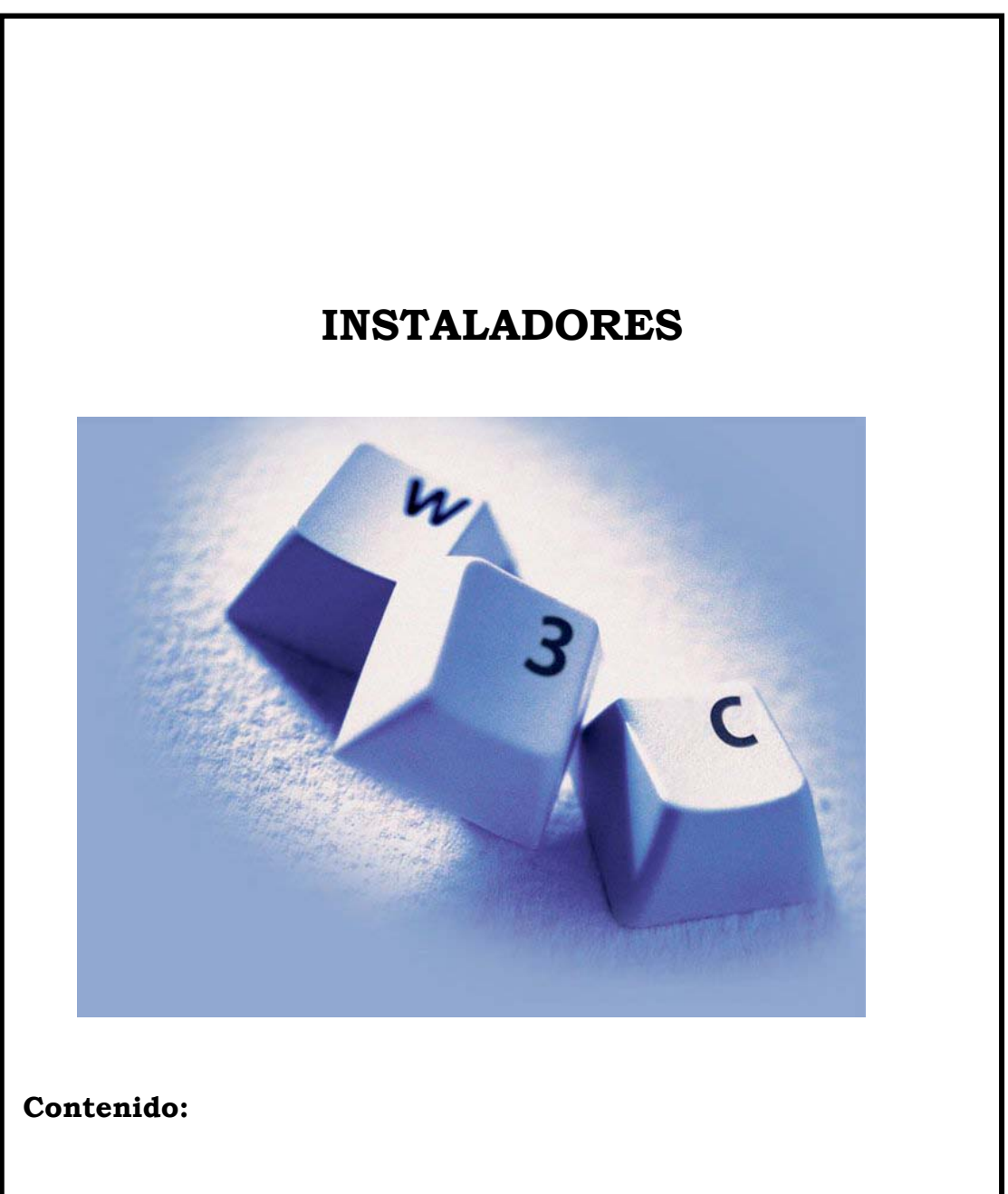

## **ANEXOS**

- 7.1 Instalación de Oracle 11g7.2 Instalación de Oracle Jdeveloper 11g7.3 Instalación de Toad for Oracle 9.7

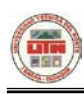

## **ORACLE** 11g

 Ingresamos el cd, el cual contiene una carpeta llamada
 Oracle en el que se encuentra el instalador como se muestra en la figura

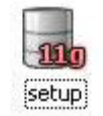

 Ahora nos aparecerá la siguiente ventana, la cual nos indica que se ha inicializado la instalación y que debemos esperar.

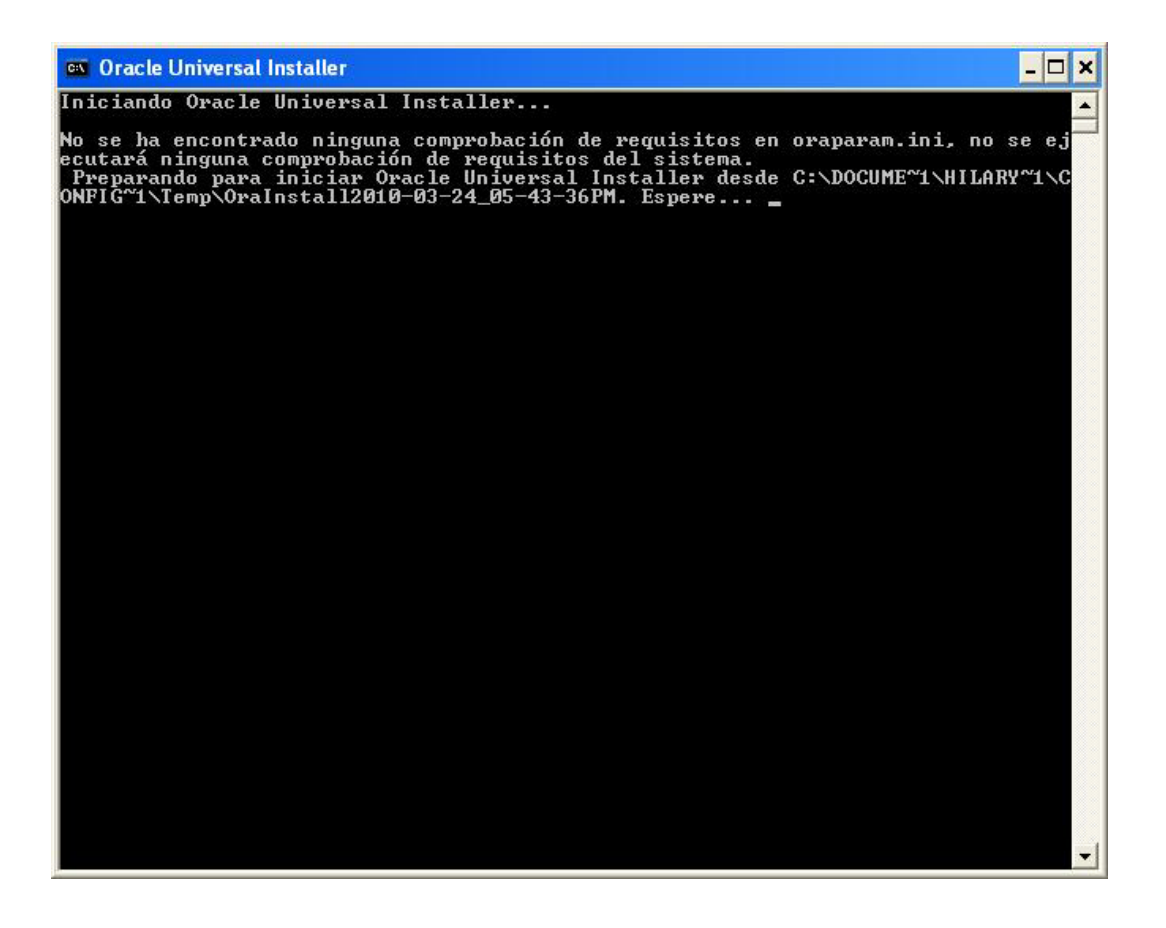

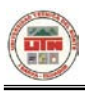

 A continuación nos aparecen dos opciones: Instalación básica e Instalación avanzada; escogemos Instalación básica, al escoger esta nos pide la contraseña de la base de datos, la que más tarde nos pedirá para acceder a la base. Ahora seleccionamos Instalar.

| Seleccionar Método de Ir                                                                                                    | istalación                                                                                                    | DATABASE                                                                                     |
|----------------------------------------------------------------------------------------------------|----------------------------------------------------------------------------------------------------|----------------------------------------------------------------------------------------------|
| Instalación <u>B</u> ásica                                                                                                    | - kana da datas Oscala Adalasa kana s                                                                                                    |                                                                                              |
| estándar y con una mínima intervención<br>una única contraseña para todas las cu                                                                                                    | a base de datos Oracle 11g con las op<br>. Esta opción utiliza el sistema de archi<br>entas de la base de datos.                                       | ivos para almacenamiento y                                                                   |
| Ubicación de Directorio Base de Oracle:                                                                                                    | C:\app\Admin                                                                                                    | Examinar                                                                                     |
| Ubicación del Directorio Raíz de Oracle:                                                                                                    | C:\app\Admin\product\11.1.0\db_1                                                                                                    | Examinar                                                                                     |
| Ţipo de Instalación:                                                                                                    | Enterprise Edition (2.9GB)                                                                                                    | •                                                                                            |
| Crear Base de Datos Inicial (1482MB                                                                                                    | adicional)                                                                                                    |                                                                                              |
|                                                                                                    |                                                                                                    |                                                                                              |
| Nombre de la Base de Datos Global:                                                                                                    | orcl                                                                                                    |                                                                                              |
| Nombre de la Base de Datos Global:<br>Contraseña de Base de Datos:                                                                                                    | orcl<br>                                                                                                    | îrmar: (******                                                                               |
| Nombre de la Base de Datos Global:<br>Contraseña de <u>B</u> ase de Datos:<br>Contraseña para SYS, SYS                                                                                                    | Orcl<br>TEM, SYSMAN y DBSNMP.                                                                                                    | îrmar: [******                                                                               |
| Nombre de la Base de Datos Global:<br>Contraseña de Base de Datos:<br>Contraseña para SYS, SYS<br>Instalación <u>A</u> vanzada                                                                                                    | Orcl<br>TEM, SYSMAN y DBSNMP.                                                                                                    | irmar: [******                                                                               |
| Nombre de la Base de Datos Global:<br>Contraseña de Base de Datos:<br>Contraseña para SYS, SYS<br>Instalación Avanzada<br>Permite selecciones avanzadas como d<br>DBSNMP, juegos de caracteres de base<br>instalación personalizada y opciones de | orcl<br>TEM, SYSMAN y DBSNMP.<br>iferentes contraseñas para las cuentas<br>de datos, idiomas del producto, copia<br>almacenamiento alternativo como Ge | irmar: ******<br>s SYS, SYSTEM, SYSMAN ;<br>s de seguridad automátic:<br>stión Automática de |

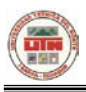

 En la siguiente ventana aparece la comprobación de los requisitos del producto, seleccionamos Siguiente.

| 🛣 Oracle Universal Installer: Comprobaciones de Requisitos Es                                                                                                    | specíficos del P                                                              | roducto                                                               |                        |
|----------------------------------------------------------------------------------------------------|-------------------------------------------------------------------------------|-----------------------------------------------------------------------|------------------------|
| Comprobaciones de Requisitos Específ                                                                                                    | Ficos del P                                                                   | ORACLE<br>ATABASE<br>roducto                                          | <b>11</b> <sup>g</sup> |
| Installer verifica que el entorno cumple todos los requisitos mínimo<br>productos seleccionados para la instalación. Debe verificar y confir<br>marcados con advertencias y los que necesitan comprobaciones r<br>información sobre cómo realizar estas comprobaciones, haga clic<br>el recuadro situado en la parte inferior de la ventana. | os para instalar y<br>rmar manualment<br>manuales. Para o<br>en el elemento y | configurar los<br>le los elementos<br>btener más<br>revise los detall | s<br>es en             |
| Comprobación<br>Comprobando la ubicación de la ruta de acceso del directorio raiz<br>Comprobando la limpieza adecuada del sistema                                                                                                    | Tipo<br>z de CAutomático<br>Automático                                        | Estado                                                                | -                      |
| Comprobando la impreza adecuada del sistema<br>Comprobando incompatibilidades del directorio raíz de Oracle                                                                                                    | Automático                                                                    | Correcto                                                              | E.                     |
| conservations a verificar.                                                                                                    | ٩)                                                                            | Reintentar P                                                          | arar                   |
|                                                                                                    |                                                                               |                                                                       |                        |
| Ayuda Productos Instalados Atrás                                                                                                    | Siguiente                                                                     | Instalar ) (                                                          | Cancelar               |

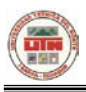

 Ahora aparece el resumen de la bases de datos Oracle 11g, debemos seleccionar Instalar.

| 🕍 Oracle Universal Installer: Resumen                                   |                   |
|-------------------------------------------------------------------------|-------------------|
| Resumen                                                                 | DATABASE 118      |
| Oracle Database 11g 11.1.0.6.0                                          |                   |
| -Valores Globales                                                       |                   |
| Origen: E:\install\/stage/products.xml                                  |                   |
| Directorio Base de Oracle: C:\app\Admin                                 |                   |
| Directorio Raíz de Oracle: C:\app\Admin\product\11.1.0\db_2 (OraDb11g_h | ome1)             |
| Tipo de Instalación: Enterprise Edition                                 |                   |
| - Idioma del Producto                                                   |                   |
| Español                                                                 |                   |
| –Español (Latinoamericano)                                              |                   |
|                                                                         |                   |
| -Requisitos de Espacio                                                  |                   |
| C:\ Necesarios 2.91GB (incluye 163MB temporales) : Disponibles 111.16G  | в                 |
| ⊕-Nuevas Instalaciones (130 productos)                                  |                   |
|                                                                         |                   |
|                                                                         |                   |
| Ayuda Productos Instalados Atrás Siguiente I                            | Instalar Cancelar |

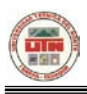

 En la siguiente ventana nos muestra la instalación de la base de datos, esta operación tardar algunos minutos

| 😹 Oracle Universal Installer: Instalar                                                                                                    |                                                                                                    |
|----------------------------------------------------------------------------------------------------|----------------------------------------------------------------------------------------------------|
| Instalar                                                                                                    | ORACLE 118                                                                                                    |
| Instalando Oracle Database 11g 11.1.0.6.0                                                                                                    |                                                                                                    |
| Instalación en curso Definición de parámetros pendiente Configuración pendiente Extrayendo archivos en 'C:\app\Admin\product\11.1.0\db_2'. 18% Parar Instalación | Application<br>Development<br>Automatic<br>compilation for<br>Java and PL/SQL<br>Database resident<br>connection pool for<br>PHP<br>Microsoft Access<br>migration to<br>Application Express |
| Encontrará el log de esta sesión de instalación en:<br>C:\Archivos de programa\Oracle\Inventory\logs\installActions2010-08-18_04-01-10PM.I                       | og                                                                                                    |
| Ayuda Productos Instalados Atrás Siguiente                                                                                                    | ) (Instalar) (Cancelar)                                                                                                    |

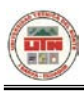

• En la siguiente pantalla aparece una ventana de configuración de la base de datos.

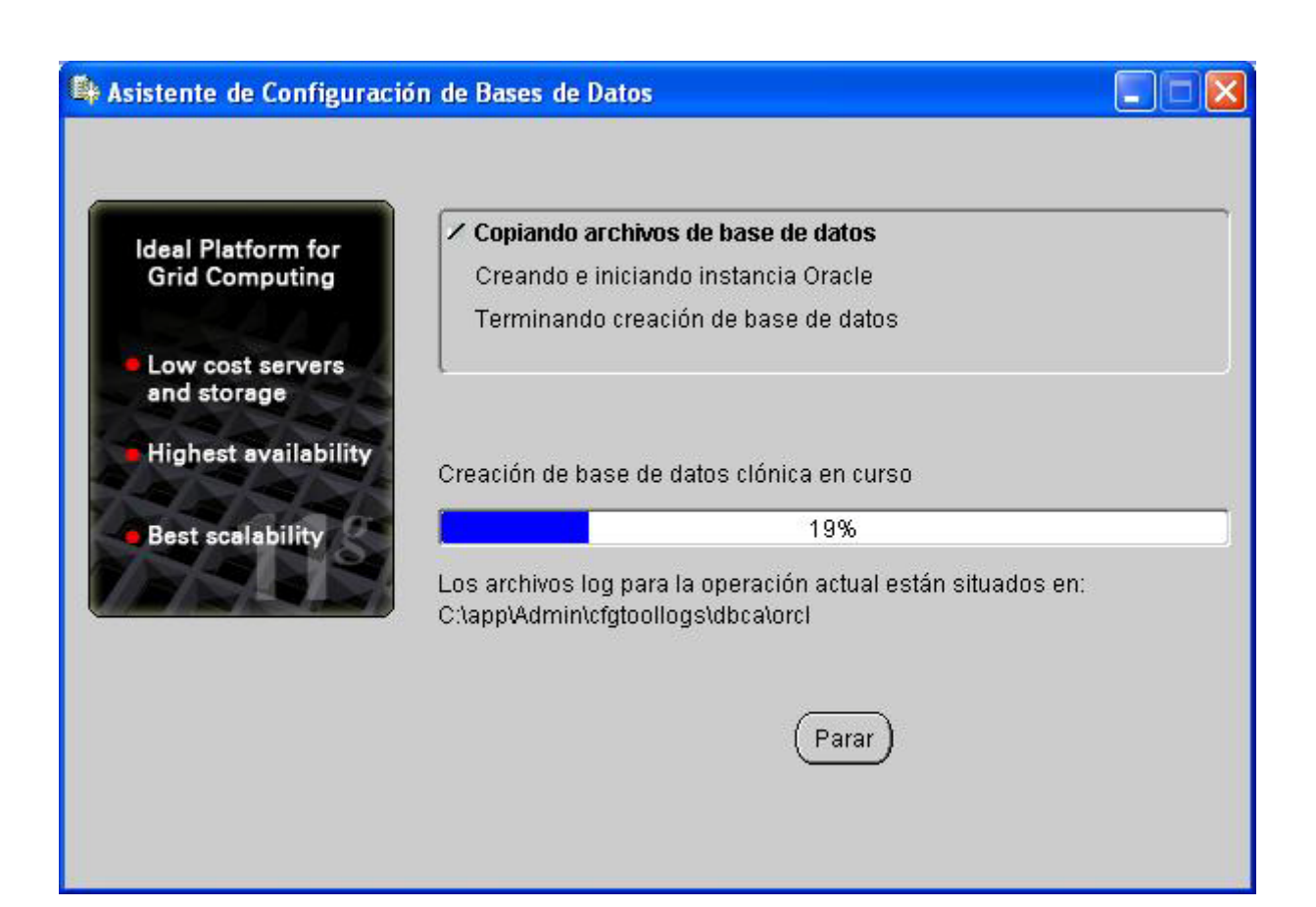

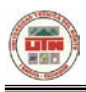

 Una vez terminada con la instalación aparece una ventana de creación de base de datos terminada con toda la información instalada, seleccionar Aceptar.

| 🗣 Asistente de Configuración de Bases de Dat                                                                                                    | os 🔀                                                                     |  |
|----------------------------------------------------------------------------------------------------|--------------------------------------------------------------------------|--|
| Creación de la base de datos terminada. Consulte<br>para obtener más información.                                                                                                    | los archivos log de C:\app\Admin\cfgtoollogs\dbca\orcl                   |  |
| Información de Base de Datos:<br>Nombre de la Base de Datos Global:<br>Identificador del Sistema (SID):<br>Nombre del Archivo de Parámetros del Servidor:                                                                                                    | orcl<br>orcl<br>C:\app\Admin\product\11.1.0\db_2\database\spfileorcl.ora |  |
| Nota: Todas las cuentas de base de datos, excepto SYS, SYSTEM, DBSNMP y SYSMAN están bloqueadas.<br>Haga clic en el botón Gestión de Contraseñas para ver una lista completa de cuentas bloqueadas o para<br>gestionar las cuentas de base de datos (excepto DBSNMP y SYSMAN). Desde la ventana Gestión de<br>Contraseñas, desbloquee sólo las cuentas que desea utilizar. Oracle Corporation recomienda que se<br>cambien las contraseñas por defecto inmediatamente después de desbloquear la cuenta. |                                                                          |  |
|                                                                                                    | Gestión de Contraseñas)                                                  |  |
|                                                                                                    |                                                                          |  |
| (                                                                                                    | Aceptar                                                                  |  |

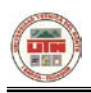

• En la siguiente pantalla aparece una ventana de fin de instalación de Oracle 10g, seleccionar Salir.

| 🞇 Oracle Universal Installer: Fin de Instalación                                                                                                    |                        |
|----------------------------------------------------------------------------------------------------|------------------------|
| ORACLO<br>DATABAS                                                                                                    | <b>11</b> <sup>g</sup> |
|                                                                                                    |                        |
| La instalación de Oracle Database 11g ha sido correcta.                                                                                                    |                        |
| Los archivos de configuración de la base de datos se han instalado en C:<br>\app\Admin mientras que los demás componentes seleccionados se han instalado<br>en C:\app\Admin\product\11.1.0\db_2. Tenga cuidado de no suprimir por accidente<br>estos archivos de configuración. |                        |
| Ayuda (Productos Instalados) Atrás giguiente (Instalar) (                                                                                                    | Salir                  |

 Luego aparece una ventana de salir de la instalación, seleccionar Si.

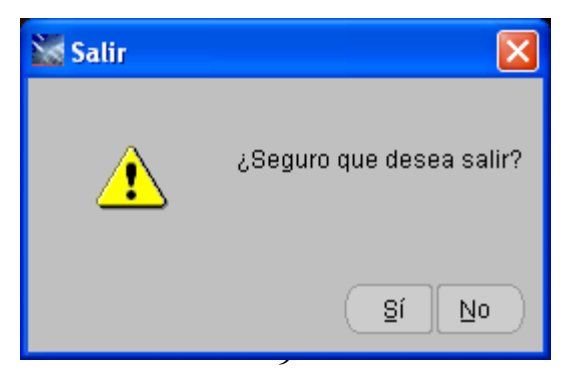

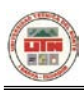

## **ORACLE JDEVELOPER 11G**

 Una vez localizado el instalador procedemos a instalar, la primera pantalla es la que se muestra a continuación. Aquí nos especifica donde será instalado, luego procedemos hacer click en Next.

| 🔯 Oracle Installer - Oracle JDeveloper 11g (11.1.1.2.0)                                                              |               |
|----------------------------------------------------------------------------------------------------|---------------|
| <b>Choose Middleware Home Directory</b><br>Specify the Middleware Home where you wish to install<br>Oracle Products. | ORACLE        |
| Middleware Home Type<br>O Use an existing Middleware Home<br>© Create a new Middleware Home                          |               |
| Middleware Home Directory                                                                                            |               |
| C:\Oracle\Middleware                                                                                                 |               |
| Browse Reset                                                                                                    |               |
| E <u>x</u> it                                                                                                    | Previous Next |

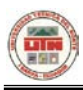

 En la siguiente pantalla nos pide que especifiquemos el tipo de instalación, en nuestro caso elegimos el tipo de instalación completa, luego presionamos Next.

| 🚾 Oracle Instal                       | ler - Oracle JDeveloper 11g (11.1.1.2.0)                                                        |                      |
|---------------------------------------|-------------------------------------------------------------------------------------------------|----------------------|
| Choose Insta<br>Select the type of it | <b>II Type</b><br>Istallation you wish to perform.                                              | ORACLE               |
| ⊚ Con                                 | nplete<br>Install the following software products:<br>• JDeveloper and ADF<br>• WebLogic Server |                      |
| ⊖ Cus                                 | tom                                                                                             |                      |
| (                                     | Choose software products and components to install configuration.                               | and perform optional |
| E <u>x</u> it                         |                                                                                                 | Previous Next        |

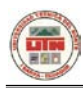

 Ahora nos pide que confirmemos la dirección de los productos que serán instalados, presionamos en Next.

| 🔜 Oracle Installer - Oracle JDeveloper 11g (11.1.1.2.0)                                                                  |                              |
|----------------------------------------------------------------------------------------------------|------------------------------|
| <b>Confirm Product Installation Directories</b><br>Confirm the directories where you wish to install<br>Oracle Products. | ORACLE                       |
|                                                                                                    | 💍 Discard Changes            |
| Middleware Home Directory                                                                                                |                              |
| C:\Oracle\Middleware                                                                                                    |                              |
| Product Installation Directories                                                                                         |                              |
| The Product Home might contain shared utilities and any products or components are not set.<br>JDeveloper and ADF:       | for which unique directories |
| C:\Oracle\Middleware\jdeveloper                                                                                          |                              |
| WebLogic Server:                                                                                                    |                              |
| C:\Oracle\Middleware\wlserver_10.3                                                                                       |                              |
|                                                                                                    |                              |
| Exit                                                                                                    | Previous Next                |

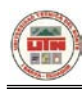

 Ahora bien debemos elegir el tipo de usuario, bueno en nuestro caso vamos a elegir la opcio de Local user´s Start Menu folder, y presionamos Next

| 🔯 Oracle Installer - Oracle JDeveloper 11g (11.1.1.2.0)                                                                                                    |                     |
|----------------------------------------------------------------------------------------------------|---------------------|
| Choose Shortcut Location The installer creates shortcuts to Oracle components, samples, and tools. As a user with administrative privileges, you can specify where these shortcuts are created.                                                                                                    | RACLE               |
| Select the Start Menu folder in which you want to create shortcuts:<br><b>"All Users" Start Menu folder</b> (recommended)<br>For some installations, this setting may limit the automatic creation<br>of server shortcuts for users without administrative privileges.<br>Refer to the documentation for more information. |                     |
| Local user's Start Menu folder Select this option if you need to ensure that other profiles registered on this machine will not have access to these shortcuts.                                                                                                    |                     |
| Exit Pre                                                                                                    | evious <u>N</u> ext |

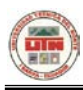

• En la siguiente ventana nos muestra los productos que serán

instalados. Presionamos en Next.

| 🔯 Oracle Installer - Oracle JDeveloper 1                                                                                                    | 11g (11.1.1.2.0)                                                                                                    |                                                                                                    |
|----------------------------------------------------------------------------------------------------|----------------------------------------------------------------------------------------------------|----------------------------------------------------------------------------------------------------|
| Installation Summary<br>The following Products will be installed.                                                                                                    | C                                                                                                    | DRACLE                                                                                                    |
| Developer and ADF                                                                                                    | Description                                                                                                    |                                                                                                    |
| Developer Studio     Application Development Framework Ru     WebLogic Server     Administration Console     Configuration Wizard and Upgrade Fram     WebLogic SCA     WebLogic JDBC Drivers     WebLogic Server Clients     UDDI and Xquery Support | Oracle JDeveloper and ADF is a complete ID<br>Service-Oriented Architecture (SOA) and Ja<br>is ranked best among major Java vendors in<br>TechRankings. As part of Oracle Fusion Mid<br>"hot-pluggable" with Oracle and non-Oracle<br>supporting all major J2EE application server: | E for<br>va development that<br>i Forrester<br>dleware, JDeveloper is<br>environments,<br>s and databases. |
| DKs                                                                                                    | Approximate Installed Size                                                                                                    |                                                                                                    |
|                                                                                                    | Highlighted item:                                                                                                    | 625,2 MB                                                                                                   |
|                                                                                                    | Total of all selected items:                                                                                                    | 1.308,5 MB                                                                                                 |
| E⊻it                                                                                                    |                                                                                                    | Previous <u>N</u> ext                                                                                      |

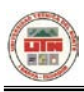

• Es el proceso en sí de instalación, tardara algunos minutos.

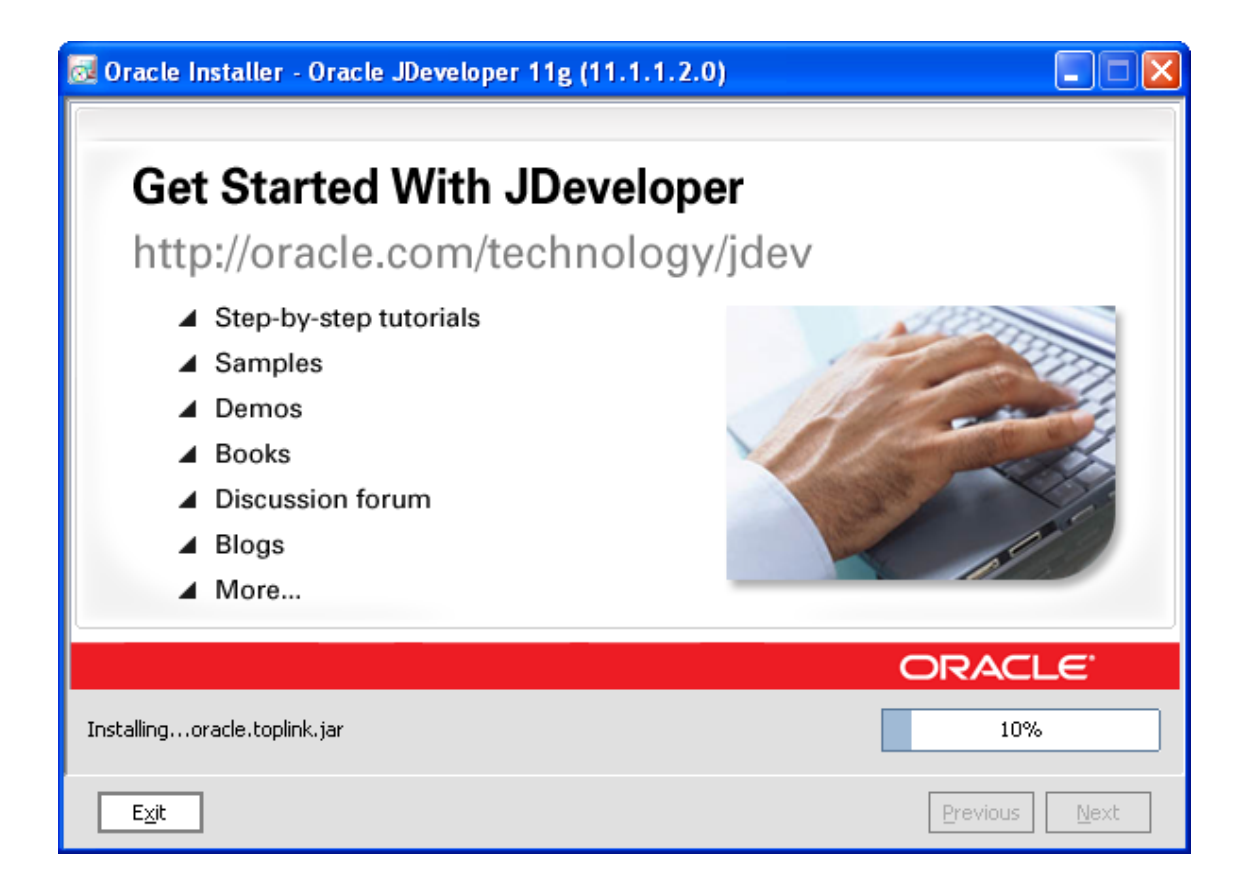

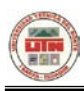

 Aquí nos dice que la instalación se ha terminado con éxito y podemos salir, presionando en Done

| 🔯 Oracle Installer - Oracle JDevelo                                   | per 11g (11.1.1.2.0)                                  |               |
|-----------------------------------------------------------------------|-------------------------------------------------------|---------------|
| Installation Complete<br>Click the Done button to exit the installer. |                                                       | ORACLE        |
| ORACLE                                                                | Message<br>Congratulations! Installation is complete. |               |
|                                                                       | <b>⊠</b> Run Quickstart                               |               |
| Exit                                                                  |                                                       | Previous Done |

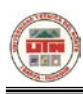

## **TOAD 9.7**

 Debemos elegir el instalador de Toad 9.7 como se muestra en la figura.

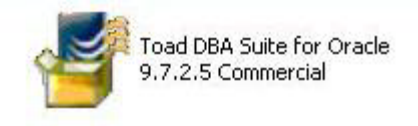

• Nos da la bienvenida, debemos presionar Next para iniciar la

instalación.

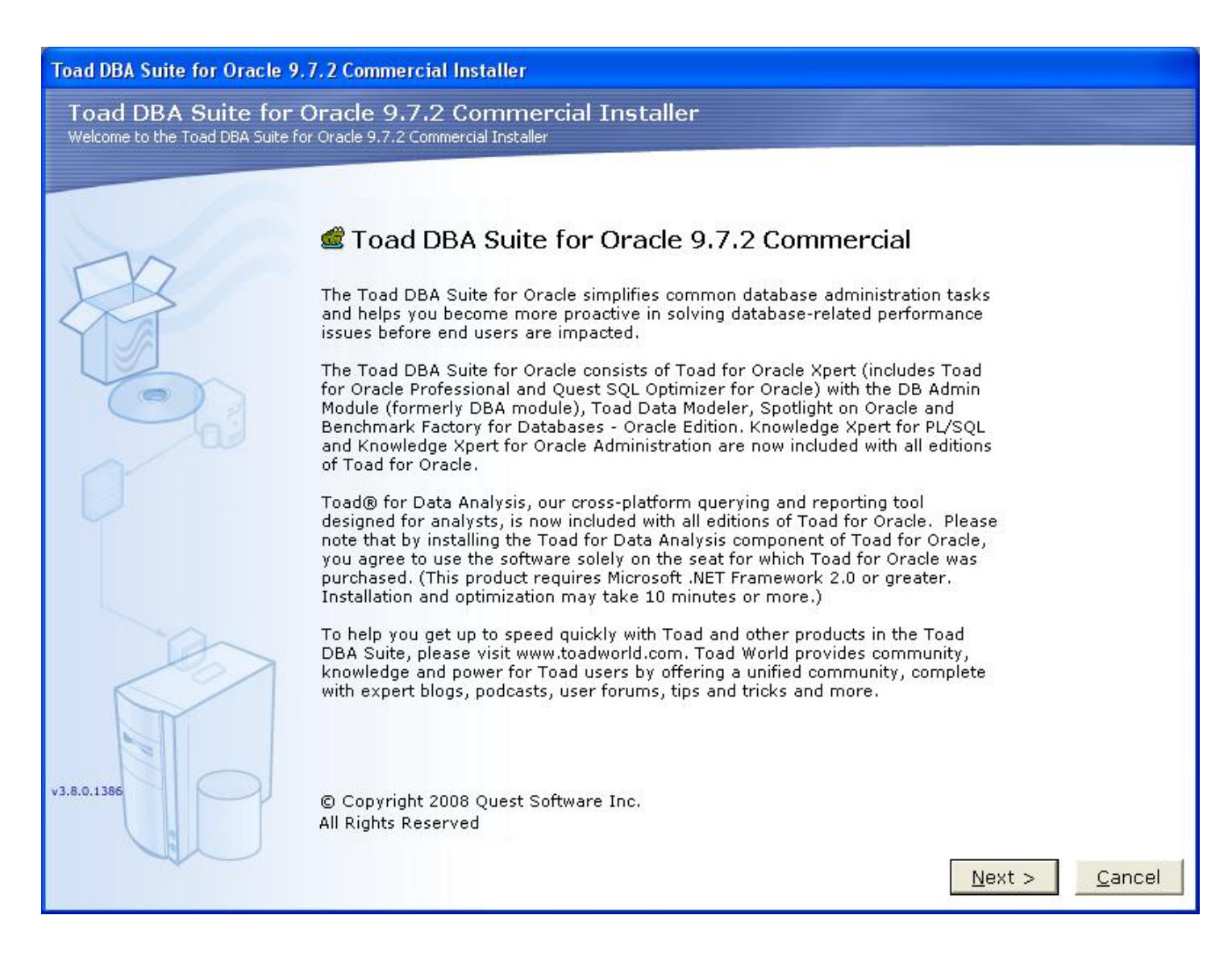

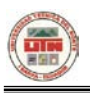

 En la siguiente pantalla nos pide que leamos la licencia para poder instalar y si no estamos de acuerdo debemos salir de la instalación. Una vez leído presionamos en Next.

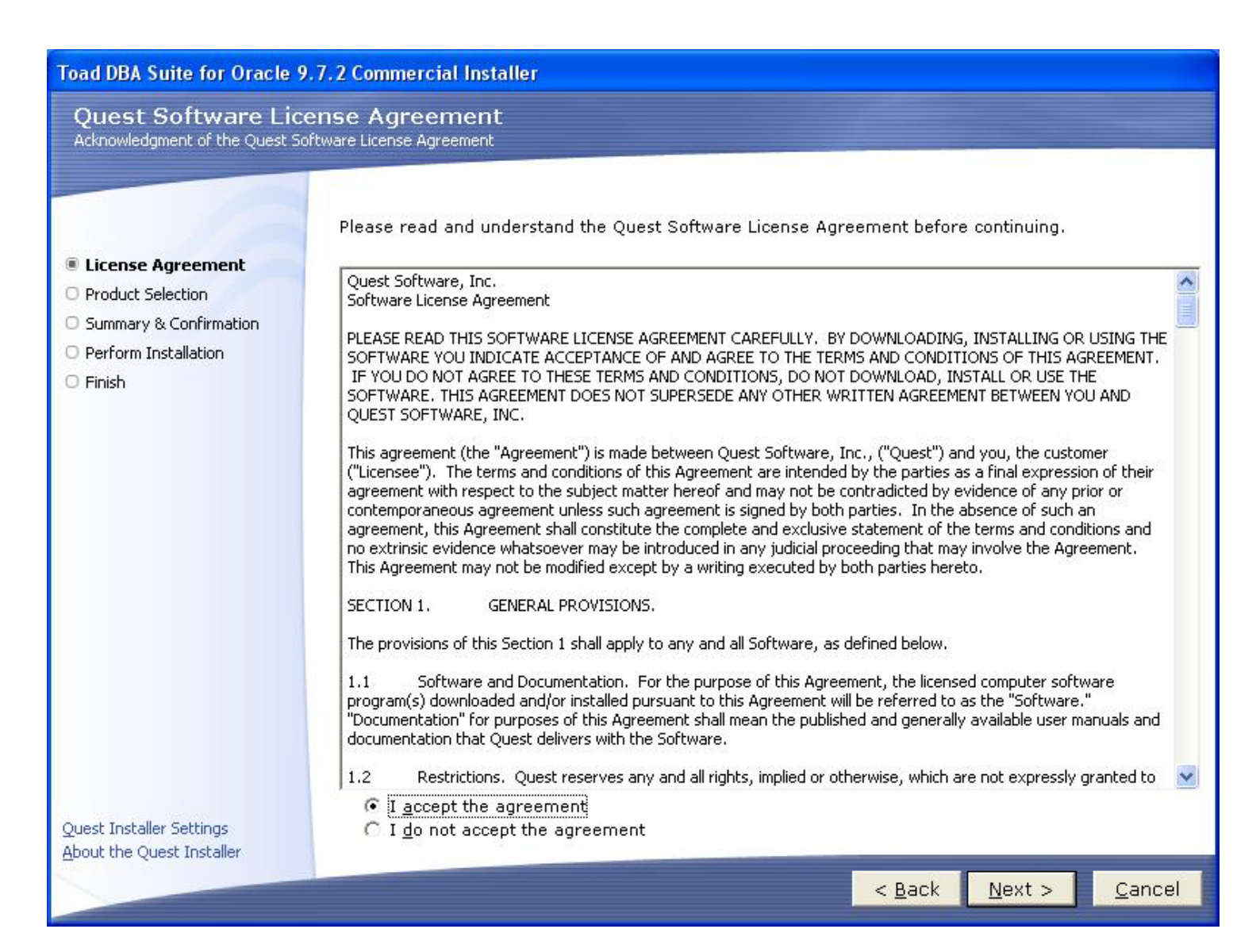

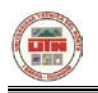

 Debemos seleccionar el directorio donde se va instalar nuestro programa. Si deseamos instalar en el directorio que es por defecto simplemente presionamos en Next

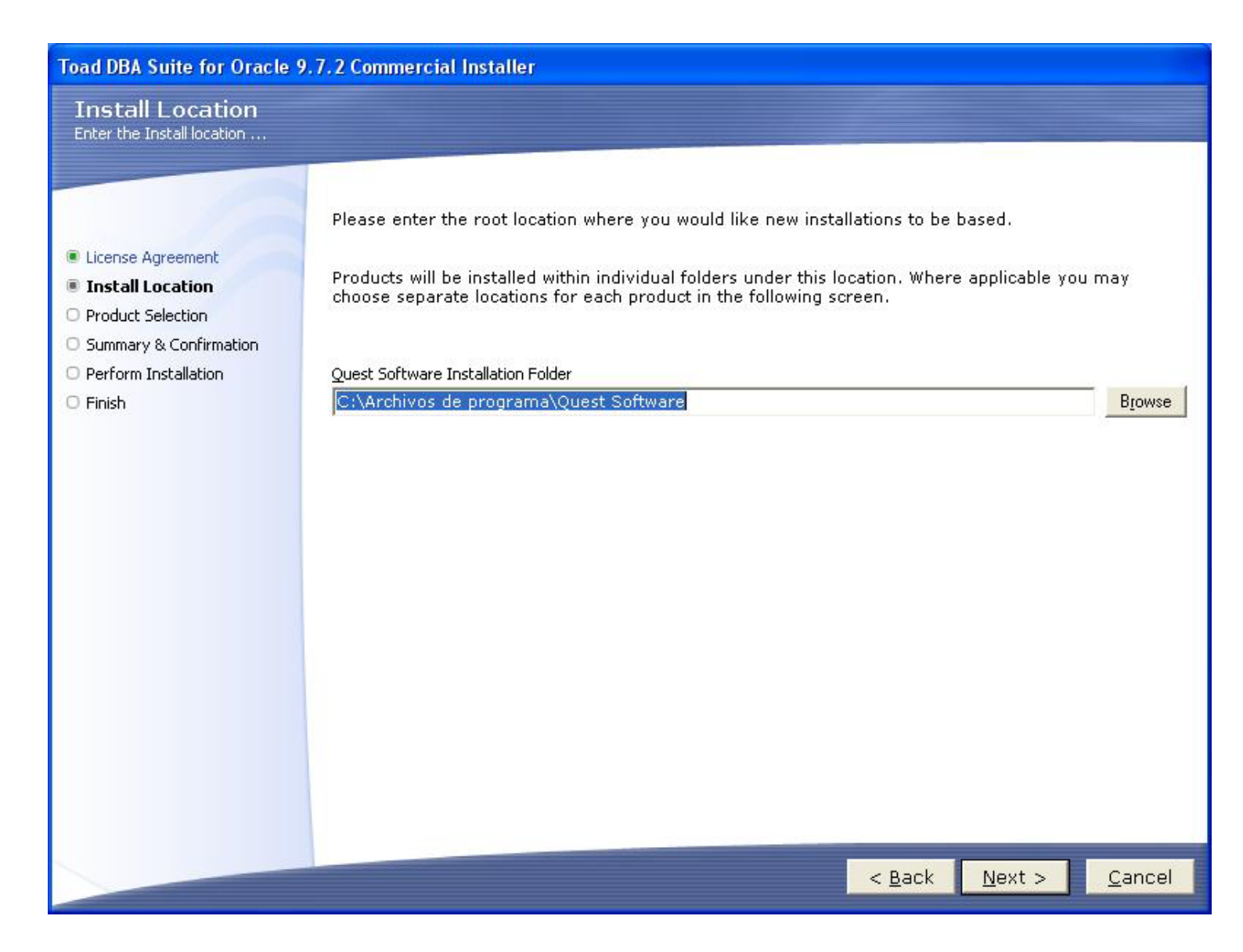

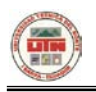

 Ahora vamos a elegir los productos que deseamos instalar, en nuetro caso solo vamos a eleguir Toad for Oracle, hacemos click em Next para iniciar nuestra instalación

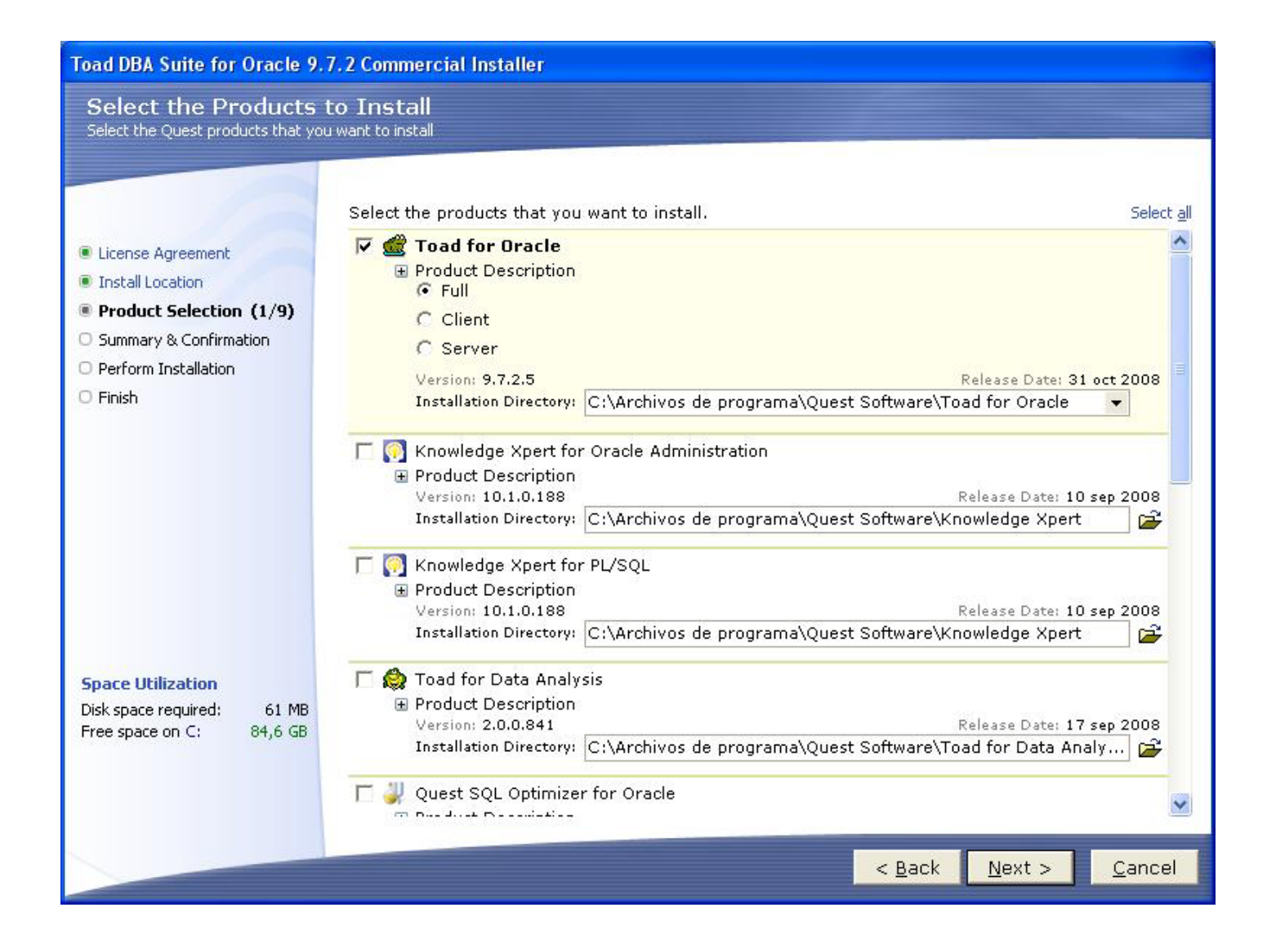

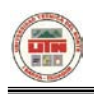

 En la siguiente pantralla nos indica los productos que serán instalados, nos pide la confirmación de la instalación, debemos presionar Install.

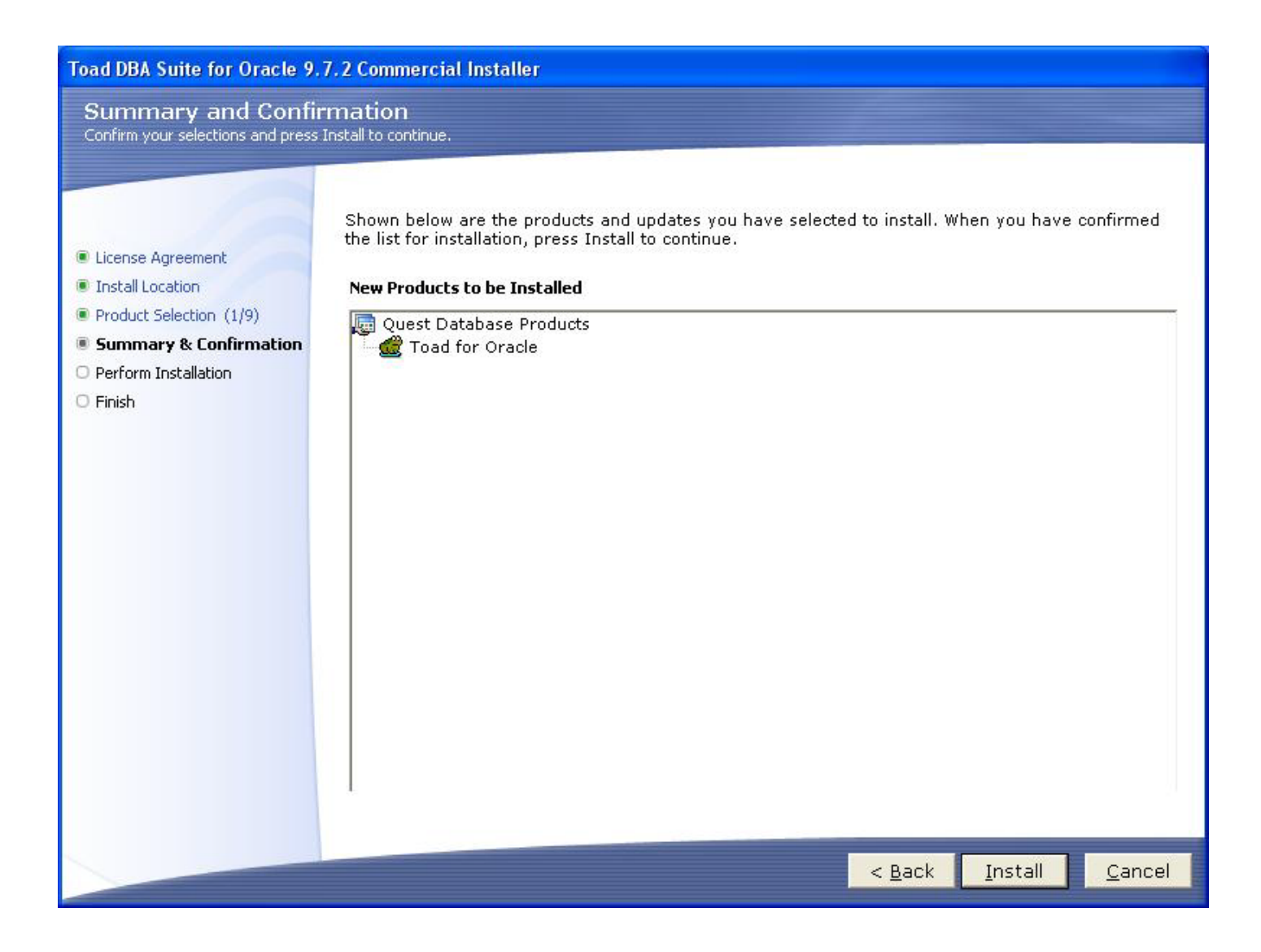

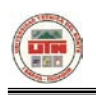

• Ahora debemos esperar unos minutos mientras se termina la instalación

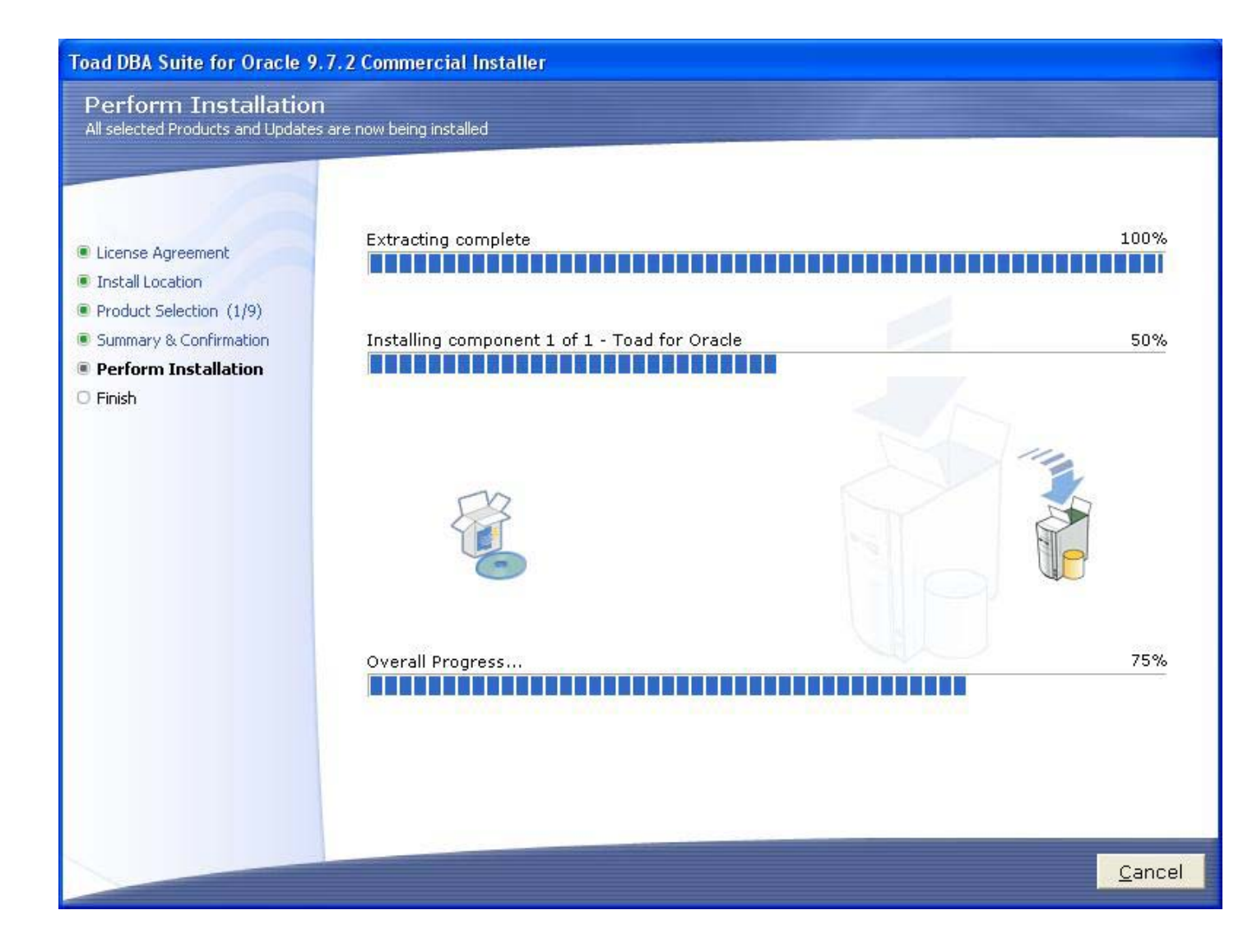

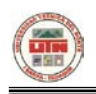

• El proceso de instalación se ha completado con éxito

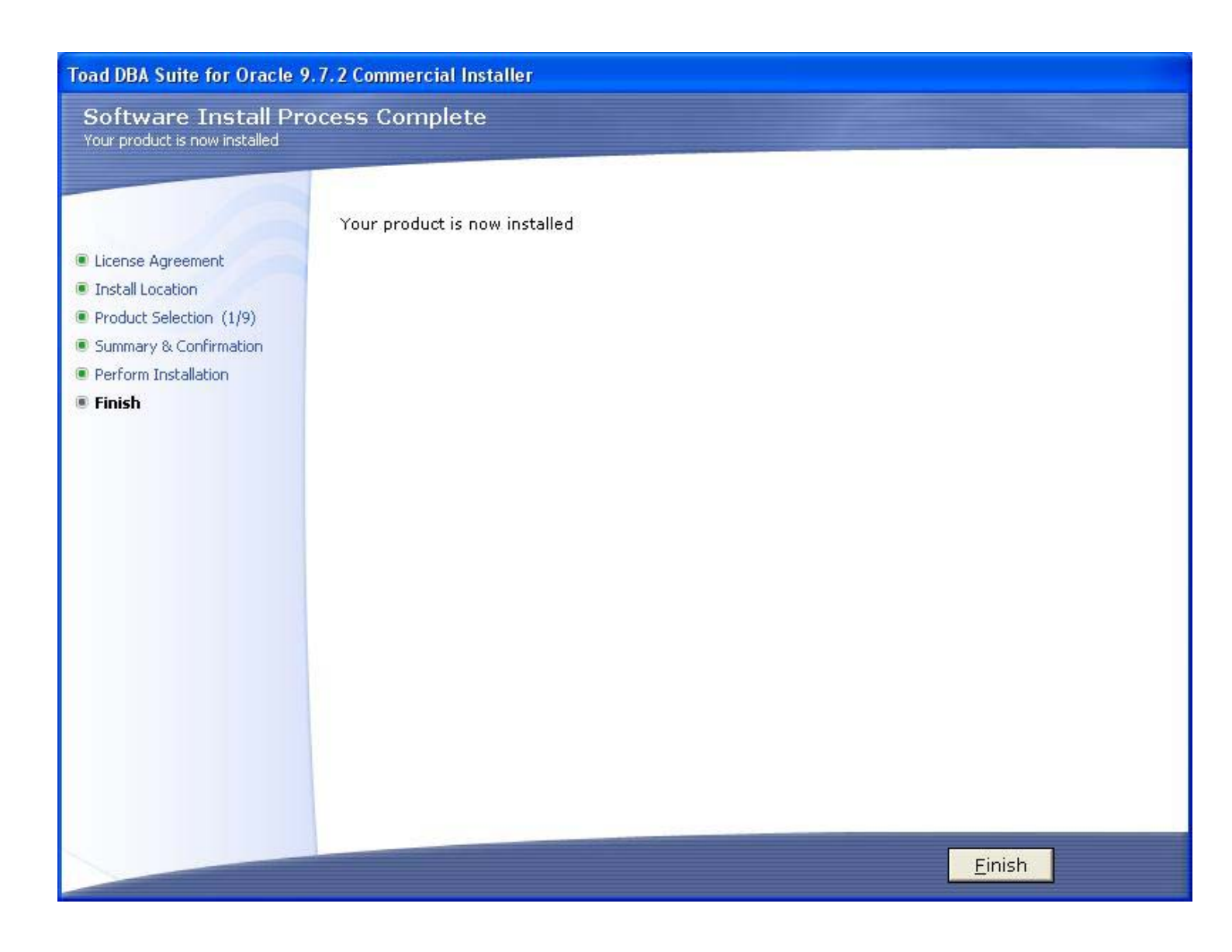

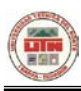

• Ahora debemos abrir el keygen como se muestra en la figura para generar un numero de serie para el Toad.

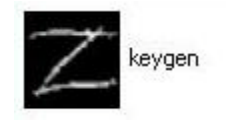

 Debemos hacer clic en generate para que nos de un numero de serie al momento de ingresar al Toad

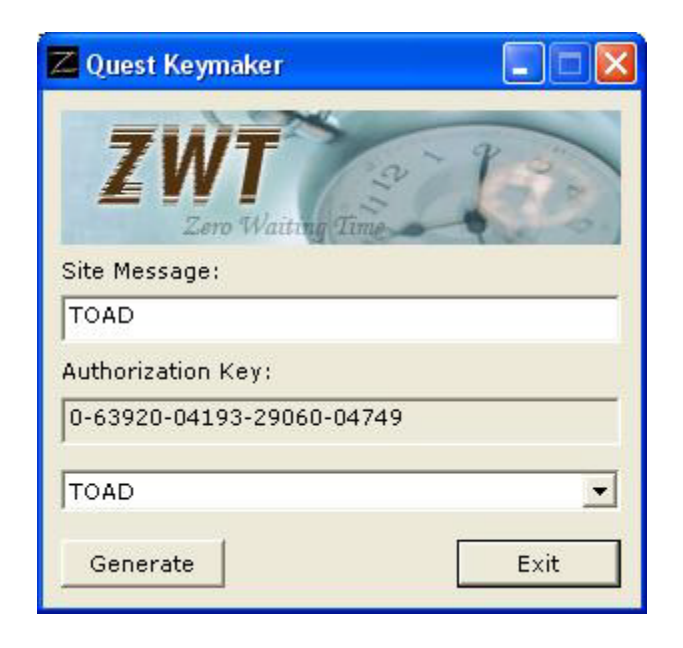

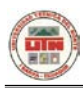

 Ahora ingresamos al toad en la pestaña Help, debemos seleccionar Register Toad en el que saldrá la siguiente ventana en la que debemos pegar el numero de serie que nos genero la ventana anterior. Como se muestra en la figura

| Product Authorization     |        |
|---------------------------|--------|
| Authorization Key:        |        |
| 0-63920-04193-29060-04749 | ОК     |
| Site Message: TOAD        | Cancel |
| Registered Version        |        |

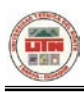

 Una vez instalado Toad procedemos a ingresar al programa como muestra la figura. Aquí nos pide el usuario, debemos ingresar con el usuario del sistema en esta caso es system y su contraseña es oracle la que pusimos al instalar oracle 11g.

Una vez ingresado al sistema procedemos a crear el usuario, la base de dato con sus respectivas tablas.

| 🛒 Toad for Oracle Database Login Version 9.7.2.5                                                                                                    |                                                                                                    |
|----------------------------------------------------------------------------------------------------|----------------------------------------------------------------------------------------------------|
| 省・3                                                                                                    |                                                                                                    |
| Drag a column header here to group by that column<br>User V Home Database Last Connect M. V Auto Connect Favorite Ali.<br>ACADEM OraDb11c ORCL 19/09/2010 22:4! NORMAL<br>SYSTEM OraDb11c ORCL 19/09/2010 21:5: NORMAL | User / Schema:<br>system<br>Password:<br>••••••<br>TNS Direct LDAP<br>Database:<br>ORCL                                                                                               |
|                                                                                                    | Connect as: Color:   Normal ●   Installed Clients   Connect Using:   OraDb11g_home1   ●   ●   Make this the IOAD default home   SQLNET Editor   ✓   TNSNames Editor   ✓   LDAP Editor |
| Save passwords Show favorites only Show selected home only                                                                                                    | Connect Close                                                                                                    |
| Oracle Home: OraDb11g_home1 (version: 11.1.0.6.0)                                                                                                    |                                                                                                    |